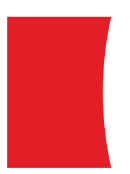

Valuations Portal Client User Guide

July 2019

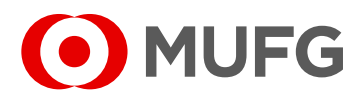

MUFG Securities EMEA plc A member of MUFG, a global financial group

# Table of Contents

| 1. | Valuation Portal user guide | 3 |
|----|-----------------------------|---|
|    | Login                       | 3 |
|    | 'Account' Tab               | 4 |
|    | 'View Valuations' Tab       | 4 |
|    | 'Administration' Tab        | 6 |
|    | Useful Contacts             | 9 |
|    | Disclaimers                 | 9 |
|    |                             |   |

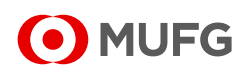

# 1. Valuation Portal user guide

### <u>LOGIN</u>

- 1. Navigate to the Portal using the following link
- 2. You will then be presented with the following view:

| <b>OTC Clien</b><br>MUFG Securities EMEA plc | t Valuations                                                                                                | <u>.og In</u> ] |
|----------------------------------------------|----------------------------------------------------------------------------------------------------|-----------------|
| Account                                      |                                                                                                    | _               |
| LOG IN                                       |                                                                                                    |                 |
| Please enter your username and password.     |                                                                                                    |                 |
| Account Information Email:                   |                                                                                                    |                 |
| Password:                                    |                                                                                                    |                 |
| Keep me logged in                            |                                                                                                    |                 |
| Perst your account                           | Log In                                                                                                    |                 |
| iteset your password.                        |                                                                                                    |                 |
|                                              |                                                                                                    |                 |
|                                              | Copyright 2019 MUFG Securities EMEA plc. A member of MUFG, a global financial group.<br>All rights reserved |                 |
|                                              |                                                                                                    |                 |

3. Input your email address

| OTC Client Valuations                                                                                       | [ <u>Log In</u> ] |
|----------------------------------------------------------------------------------------------------|-------------------|
| MUFG Securities EMEA plc                                                                                    |                   |
| O Account                                                                                                   |                   |
| LOG IN                                                                                                    |                   |
| Please enter your username and password.                                                                    |                   |
| Account Information  Enable joe bloggs@mufgclient.com Password:  Keep me logged in                          |                   |
| Log In<br>Reset your password.                                                                              |                   |
| Copyright 2019 MUFG Securities EMEA plr. A member of MUFG, a global financial group.<br>All rights reserved |                   |

4. Input your password

| MUFG OTC Client Valuations                                                                                                    | [ <u>Log In</u> ] |
|----------------------------------------------------------------------------------------------------|-------------------|
| MUFG Securities EMEA plc                                                                                                    |                   |
| O Account                                                                                                    |                   |
| LOG IN Please enter your usersame and password                                                                                                    |                   |
| Account Information         Enailitigioe bloggs@mufgclient com         Password:         Image: Compare the logged in         Log In         Reset your password. |                   |
|                                                                                                    |                   |
| Copyright 2019 MUFG Securities EMEA plc. A member of MUFG, a global financial group.<br>All rights reserved                                                       |                   |

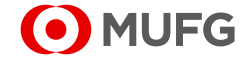

5. Click on Log In

| MUFG OTC Client Valuations                                                                                                    | ( <u>Log In</u> ) |
|----------------------------------------------------------------------------------------------------|-------------------|
| MUFG Securities EMEA plc                                                                                                    |                   |
| O Account                                                                                                    |                   |
| LOG IN                                                                                                    |                   |
| Please enter your username and password.                                                                                                    |                   |
| Account Information                                                                                                    |                   |
| Email:                                                                                                    |                   |
| joe.bloggs@mufgclient.com                                                                                                    |                   |
| Password:                                                                                                    |                   |
| Concernent Concernent |                   |
| Log In                                                                                                    |                   |
| Copyright 2019 MUFG Securities EMEA plc. A member of MUFG, a global financial group.<br>All rights reserved                                                                                                    |                   |

#### 'Account' Tab

1. Once you have logged into the portal, you will be presented with the following 'Account' view, containing useful information such as when you were granted access, and when you last logged on.

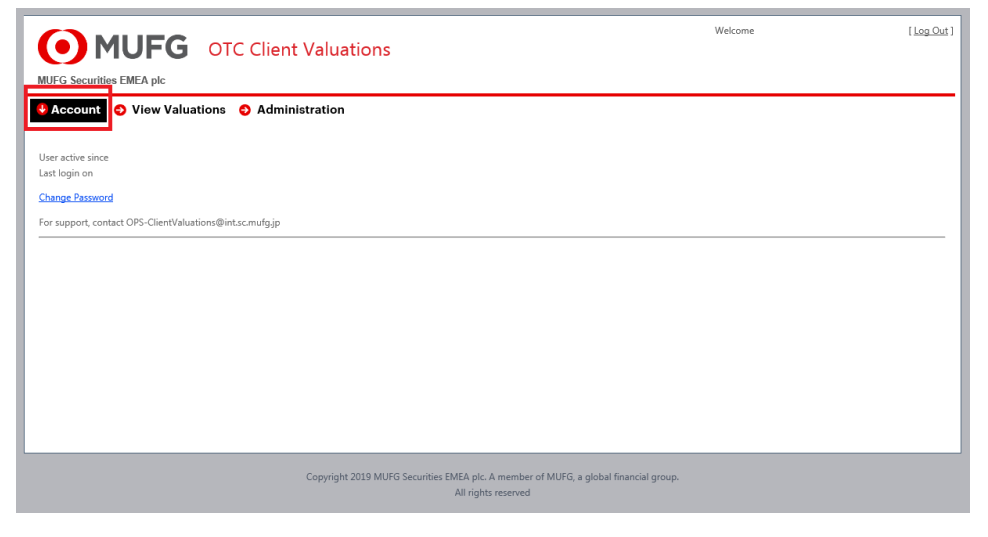

#### **'View Valuations' Tab**

4

1. From here you can navigate to the 'View Valuations' tab which contains the detail of the valuations you and your organisation have been set up for.

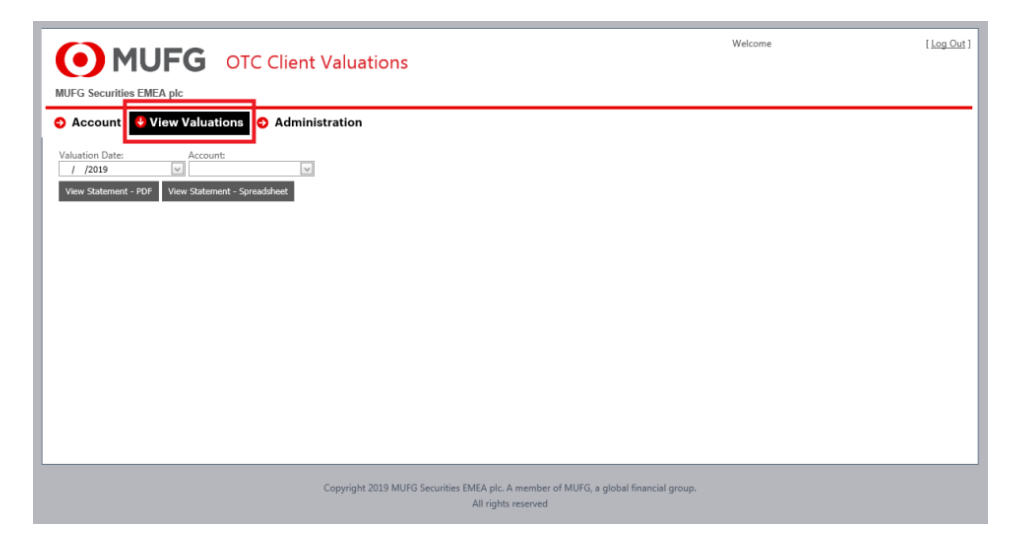

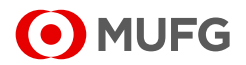

2. Navigate to the Valuation Date you want to retrieve a valuation for.

| MUFG OTC Client Valuations                                                                                                    | Welcome             | [Log Out] |
|----------------------------------------------------------------------------------------------------|---------------------|-----------|
| MUFG Securities EMEA plc                                                                                                    |                     |           |
| <ul> <li>O Account <ul> <li>♦ View Valuations</li> <li>O Administration</li> <li>O Administration</li> <l< th=""><th></th><th></th></l<></ul></li></ul> |                     |           |
| Valuation Date:     Lccount       / /2019     View Statement - PDF       View Statement - PDF     View Statement - Spreadsheet                                                                                                    |                     |           |
|                                                                                                    |                     |           |
|                                                                                                    |                     |           |
|                                                                                                    |                     |           |
|                                                                                                    |                     |           |
| Copyright 2019 MUFG Securities EMEA plc. A member of MUFG, a glob<br>All rights reserved                                                                                                    | al financial group. |           |

3. Select the Account you want to retrieve the valuation for.

| OTC Client Valuations                                                                                                    | Welcome | [ <u>Log Out</u> ] |
|----------------------------------------------------------------------------------------------------|---------|--------------------|
| Account Valuations Administration Valuation Date:     Account:     J 2019     Vew Statement - PDF View Statement - Spreadaheet |         |                    |
|                                                                                                    |         |                    |
|                                                                                                    |         |                    |
| Copyright 2019 MUFG Securities EMEA plc. A member of MUFG, a global financial group.<br>All rights reserved                    |         |                    |

4. Select how you want to consume the data – either as a .pdf or as an .xls (you can choose both sequentially.

| OTC Client Valuations                                                                                                    | Welcome                       | [ <u>Log Out</u> ] |
|----------------------------------------------------------------------------------------------------|-------------------------------|--------------------|
| Account     View Valuations     Account     Account     Account     Account     View Statement - PDF     View Statement - Spreadsheet |                               |                    |
|                                                                                                    |                               |                    |
|                                                                                                    |                               |                    |
| Copyright 2019 MUFG Securities EMEA plc. A member of MUF<br>All rights reserved                                                       | FG, a global financial group. |                    |

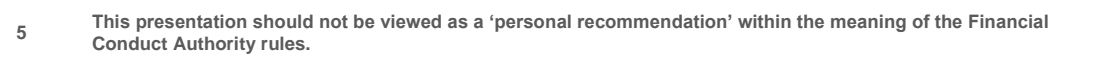

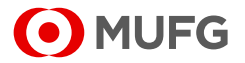

#### 'Administration' Tab

a) Navigate to the @Administration' Tab to review the setup of the counterparty listed in the area of the grey box in the screenshot below.

| MUFG OTC Client                   | Valuations                                                                    | Welcome                        | [ <u>Log Out</u> ] |
|-----------------------------------|-------------------------------------------------------------------------------|--------------------------------|--------------------|
| MUFG Securities EMEA plc          |                                                                               |                                |                    |
| Account O View Valuations O Admin | stration                                                                      |                                |                    |
| Please select a counterparty      |                                                                               |                                |                    |
| Select                            |                                                                               |                                |                    |
|                                   |                                                                               |                                |                    |
|                                   |                                                                               |                                |                    |
|                                   |                                                                               |                                |                    |
|                                   | Copyright 2019 MUFG Securities EMEA plc. A member of M<br>All rights reserved | UFG, a global financial group. |                    |

b) Once you have clicked on your chosen counterparty, they should be highlighted, and you can now click on 'Select'

| MUFG Securities EMEA plc            | Valuations                                                                    | Welcome                         | [ <u>Log Out</u> ] |
|-------------------------------------|-------------------------------------------------------------------------------|---------------------------------|--------------------|
| Account O View Valuations O Admin   | istration                                                                     |                                 |                    |
| Please select a counterparty Select |                                                                               |                                 |                    |
|                                     | Copyright 2019 MUFG Securities EMEA plc. A member of M<br>All rights reserved | /UFG, a global financial group. |                    |

- c) This will open a new view detailing;
  - a. The Password for the emailed valuation statements;
  - b. The Users/Recipients where the emailed valuation statement is sent;
  - c. The Company Email Preferences, and;
  - d. The Report Currencies.

Amendments can be made to this section, only to the following:

a. The Password, and;

6

b. The Users/Recipients.

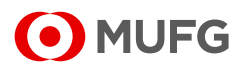

• MUFG OTC Client Valuations

MUFG Securities EMEA plc

😌 Account 🔹 View Valuations 🕤 Administration

|       | Save App   | ły Cancel                            |               |                 |        |          |           |      |        |                     |    |
|-------|------------|--------------------------------------|---------------|-----------------|--------|----------|-----------|------|--------|---------------------|----|
|       | Report Pa  | ssword Protection                    |               |                 |        |          |           |      |        |                     | *  |
| a     | Password   |                                      |               |                 |        |          |           |      |        |                     |    |
| а.    |            |                                      |               |                 |        |          |           |      |        |                     |    |
| ,     | Counterpa  | arty Details                         |               |                 |        |          |           |      |        |                     | \$ |
|       | Counterpar | ty Name                              |               |                 |        |          |           |      |        |                     |    |
|       |            |                                      |               |                 |        |          |           |      |        |                     |    |
|       |            | Alternate Subject/Filename:          |               |                 |        |          |           |      |        |                     |    |
|       | Users / R  | ecipients                            |               |                 |        |          |           |      |        |                     | *  |
| b.    | #          | User Id                              | Email Address | Email Recipient | Active | Approved | LockedOut | Crea | ted On | Mail Frequency Mode |    |
|       | Edit New   | 8c37050f-5082-4083-b8d4-3ff15d581d08 |               | V               | 4      | 4        |           | - 7  | /2019  | Same                |    |
|       | Edit New   | eca0267d-f178-4df7-a29b-9e2c494ea1e2 |               | ¥               | ¥      | 4        |           | - 7  | /2019  | Same                |    |
|       | Edit New   | d99a86a7-2450-45b5-985b-6975f0811213 |               | V               | ¥      | ¥        |           | - 7  | /2019  | Same                |    |
|       | Edit New   | a6d45ee3-286c-4f4b-bcb8-fa57b0da15af |               | V               | 4      | V        |           | 1    | /2019  | Same                |    |
| [     | Company    | Email Preferences                    |               |                 |        |          |           |      |        |                     | *  |
| с.    | Frequency  | * Day                                |               |                 |        |          |           |      |        |                     |    |
|       |            |                                      |               |                 |        |          |           |      |        |                     |    |
|       | Ouz        | arterly                              |               |                 |        |          |           |      |        |                     |    |
|       | Mo         | nthly                                |               |                 |        |          |           |      |        |                     |    |
|       | We We      | ekly                                 |               |                 |        |          |           |      |        |                     |    |
|       | Dai        | ly                                   |               |                 |        |          |           |      |        |                     |    |
|       |            |                                      |               |                 |        |          |           |      |        |                     |    |
|       | Report Cu  | moncios                              |               |                 |        |          |           |      |        |                     | \$ |
| - • I | Theport et |                                      |               |                 |        |          |           |      |        |                     |    |
| d.    | AED        | EUR<br>COD                           |               |                 |        |          |           |      |        |                     |    |
|       | CAD        | USD                                  |               |                 |        |          |           |      |        |                     |    |
|       | CHF        | 030                                  |               |                 |        |          |           |      |        |                     |    |
|       | CNH        | Add >                                |               |                 |        |          |           |      |        |                     |    |
|       | CNY        |                                      |               |                 |        |          |           |      |        |                     |    |
|       | CZK        | < Remove                             |               |                 |        |          |           |      |        |                     |    |
|       | DKK        |                                      |               |                 |        |          |           |      |        |                     |    |
|       | HKD        |                                      |               |                 |        |          |           |      |        |                     |    |
|       | HUF        | ~                                    |               |                 |        |          |           |      |        |                     |    |
|       | 102        |                                      |               |                 |        |          |           |      |        |                     |    |

Welcome

Log Out ]

#### Password Criteria

7

A new password must be between 8-10 characters long, contain upper case, lower case and numeric characters. No special characters are permitted.

#### Edit Users / Recipients

| Users / R | Users / Recipients                   |               |                 |        |          |           |      |        |                     |  |
|-----------|--------------------------------------|---------------|-----------------|--------|----------|-----------|------|--------|---------------------|--|
| #         | User Id                              | Email Address | Email Recipient | Active | Approved | LockedOut | Crea | ted On | Mail Frequency Mode |  |
| Edit I ew | 8c37050f-5082-4083-b8d4-3ff15d581d08 |               | ¥               | V      | V        |           | - 7  | /2019  | Same                |  |
| Edit New  | eca0267d-f178-4df7-a29b-9e2c494ea1e2 |               | 4               | 4      | 4        |           | - 7  | /2019  | Same                |  |
| Edit New  | d99a86a7-2450-45b5-985b-6975f0811213 |               | 4               | 4      | ¥        |           | - 7  | /2019  | Same                |  |
| Edit New  | a6d45ee3-286c-4f4b-bcb8-fa57b0da15af |               | 8               | 4      | ¥        |           | -1   | /2019  | Same                |  |
|           |                                      |               |                 |        |          |           |      |        |                     |  |

| Users / R                                                                      | ecipients                                                           |                                                   |                                                  |                 |        |          |           |            |                     |
|--------------------------------------------------------------------------------|---------------------------------------------------------------------|---------------------------------------------------|--------------------------------------------------|-----------------|--------|----------|-----------|------------|---------------------|
| #                                                                              | User Id                                                             |                                                   | Email Address                                    | Email Recipient | Active | Approved | LockedOut | Created On | Mail Frequency Mode |
| Email<br>Email Re<br>Active<br>Frequen<br>A<br>C<br>C<br>N<br>V<br>V<br>O<br>C | cipient V<br>V<br>nnually<br>2uarterly<br>tonthly<br>Yeakly<br>aily | Same as comp     Instead of con     Aswell as com | nany schedule<br>npany schedule<br>pany schedule |                 |        |          |           |            | Update Cancel       |
| Edit New                                                                       | eca0267d-f178-4df7-a2                                               | 9b-9e2c494ea1e2                                   |                                                  | 1               | 4      | 1        |           | 09/05/2019 | Same                |
| Edit New                                                                       | d99a86a7-2450-45b5-9                                                | 985b-6975f0811213                                 |                                                  | ¥               | 1      | 1        |           | 17/05/2019 | Same                |
| Edit New                                                                       | a6d45ee3-286c-4f4b-b                                                | cb8-fa57b0da15af                                  |                                                  | 4               | 4      | <b>v</b> |           | 02/07/2019 | Same                |

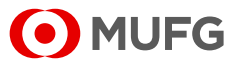

The following fields can be edited:

- a) Email address;
- b) Email recipient flag;
- c) Active account flag;
- d) Frequency, and;
- e) Matching company schedule

#### New Users / Recipients

| Users / K | ecipients                            |               |                 |        |          |           |      |        |                     |
|-----------|--------------------------------------|---------------|-----------------|--------|----------|-----------|------|--------|---------------------|
| #         | User Id                              | Email Address | Email Recipient | Active | Approved | LockedOut | Crea | ted On | Mail Frequency Mode |
| Ed New    | 8c37050f-5082-4083-b8d4-3ff15d581d08 |               | 4               | 4      | >        |           | - 7  | /2019  | Same                |
| Edit New  | eca0267d-f178-4df7-a29b-9e2c494ea1e2 |               | 4               | 4      | 8        |           | - 7  | /2019  | Same                |
| Edit New  | d99a86a7-2450-45b5-985b-6975f0811213 |               | 1               | 4      | >        |           | -7   | /2019  | Same                |
| Edit New  | a6d45ee3-286c-4f4b-bcb8-fa57b0da15af |               | 4               | 4      | 8        |           | 1    | /2019  | Same                |

| Users / Rec                                                             | pients                                             |                                                                                  |                                                  |                 |        |          |           |            |                     |
|-------------------------------------------------------------------------|----------------------------------------------------|----------------------------------------------------------------------------------|--------------------------------------------------|-----------------|--------|----------|-----------|------------|---------------------|
| # U                                                                     | User Id                                            |                                                                                  | Email Address                                    | Email Recipient | Active | Approved | LockedOut | Created On | Mail Frequency Mode |
| Email<br>Email Recip<br>Active<br>Frequency<br>Qua<br>Qua<br>Mor<br>Qua | pient V<br>V<br>nually<br>arterly<br>nthly<br>ekly | <ul> <li>Same as comp</li> <li>Instead of con</li> <li>Aswell as comp</li> </ul> | nany schedule<br>npany schedule<br>pany schedule |                 |        |          |           |            |                     |
| Dai                                                                     | eca0267d-f178-4df7-a2                              | 9b-9e2c494ea1e2                                                                  |                                                  |                 |        |          |           | 09/05/2019 | Update Cancel       |
| Edit New d                                                              | d99a86a7-2450-45b5-9                               | 85b-6975f0811213                                                                 |                                                  | V               | ¥      |          |           | 17/05/2019 | Same                |
| Edit New a                                                              | a6d45ee3-286c-4f4b-bo                              | b8-fa57b0da15af                                                                  |                                                  | V               | 4      | ¥        |           | 02/07/2019 | Same                |

The following fields must be populated:

- a) Email address;
- b) Email recipient flag;
- c) Active account flag;
- d) Frequency, and;
- e) Matching company schedule

It is important to note that inputs cannot be deleted once they have been added; only amended.

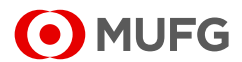

### A. Useful Contacts

The portal is supported by MUFG Operations, and the primary point of contact is the following email address:

#### OPS-CLIENTVALUATI@INT.SC.MUFG.JP

### B. Disclaimers

This portal may include data that is confidential and may be subject to legal privilege. Unless otherwise indicated, you may not disclose or distribute this data to any other person.

MUFG Securities EMEA plc (Company number 1698498) is registered in England with its registered office situated at Ropemaker Place, 25 Ropemaker Place, London EC2Y 9AJ, United Kingdom. MUS(EMEA) is authorised by the Prudential Regulation Authority and regulated by the Financial Conduct Authority ("FCA") and Prudential Regulation Authority ("PRA") in the UK.

The Information is provided to you without any representation, condition or warranty of any kind or other term or assurance, whether express or implied, as to the fairness, quality, accuracy, completeness, suitability or timeliness of the Information.

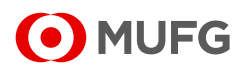